# B 卡填寫步驟說明

親愛的導師:

您好!由於本校實施線上輔導管理系統,未來將不再使用紙本紀錄,故請導師上 網填寫或更新「導師個別諮商」及「導師家庭聯絡」兩部分資料。以下將進行填寫步 驟之說明,填寫步驟亦可上網下載(輔導室/表格及資料下載)。若有疑問請洽輔導 室,謝謝!

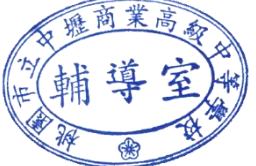

輔導室 謹上

#### ※以下為填寫步驟:

#### 壹、登入線上輔導管理系統

#### Step 1. 登入網頁

進入**壢商首頁/校園系統/常用系統/欣河智慧校園系統**點選連結

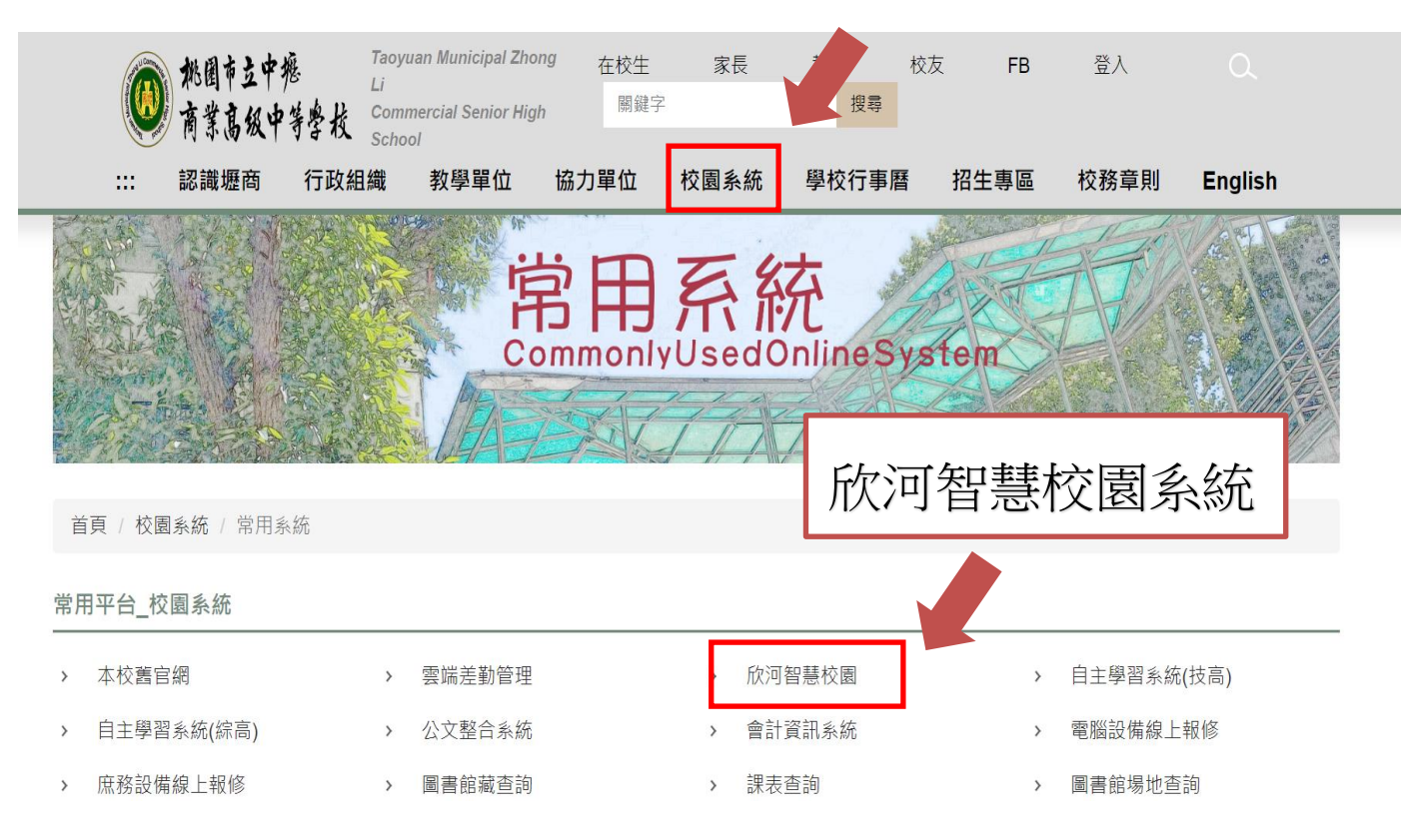

#### Step 2. 輸入帳號密碼

帳號: 課表代號

密碼: (預設)身分證字號

身分證:身分證字號

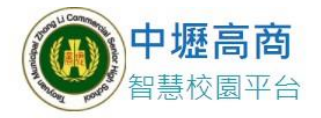

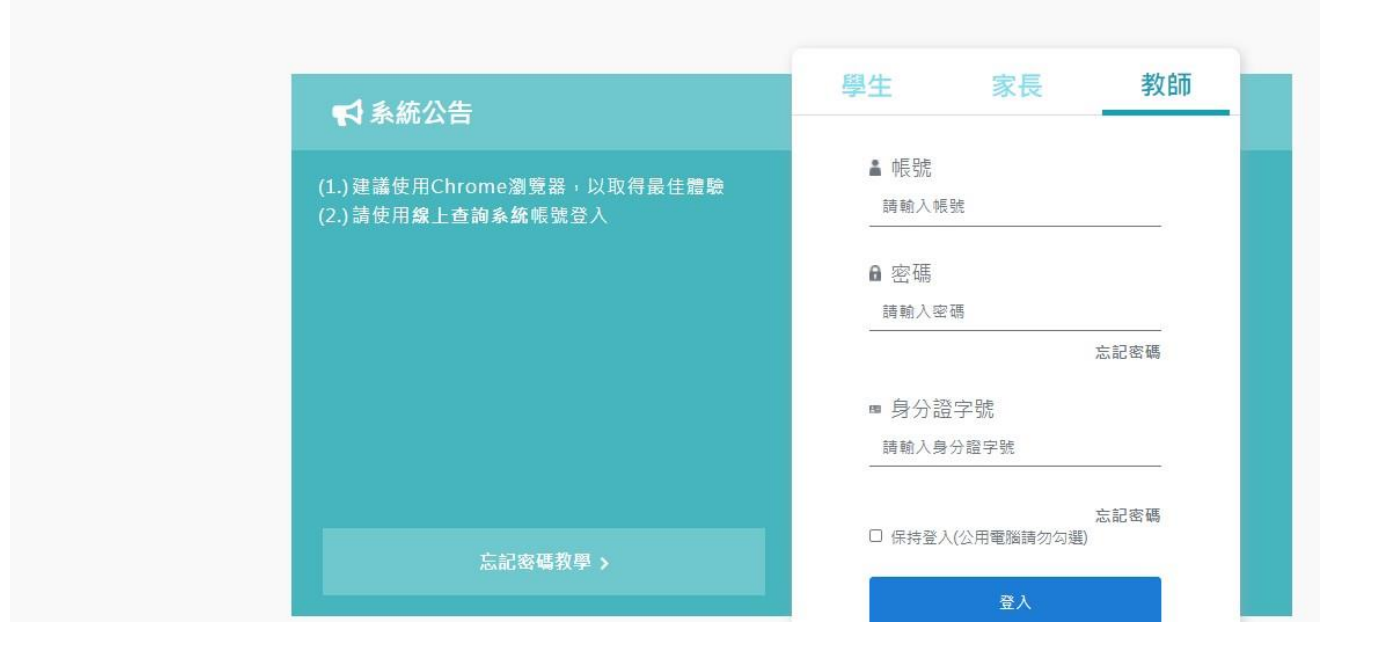

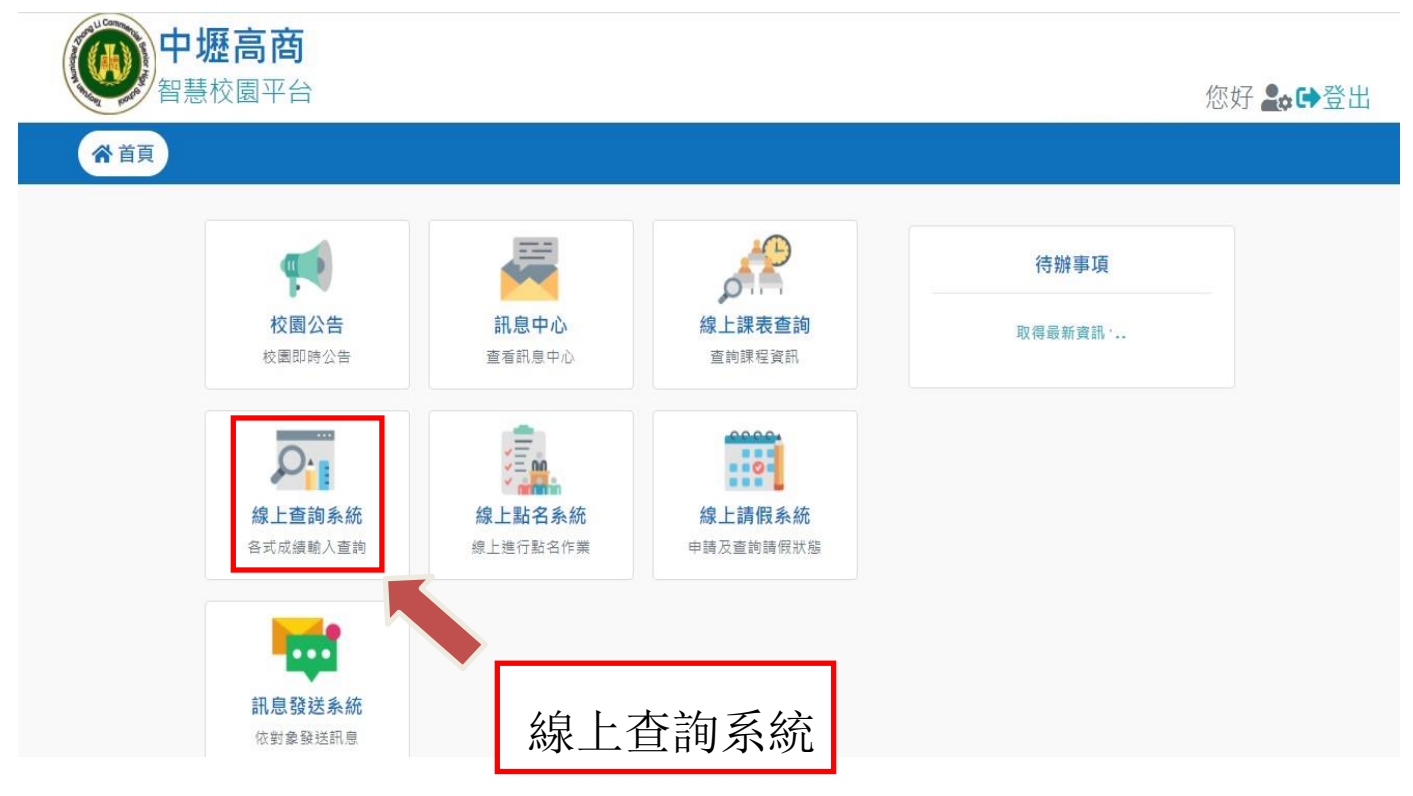

## 貳、填寫導師個別諮商資料

## Step1. 點選「<u>○○○教室資料</u>」→「<u>導師個別諮商</u>」

| <u>該高一四教室資格</u><br>日堂生活表現評量 | 日期範圍: | 日暦    | ~  | 日暦 | 列印全       | 班個別諮) | 包結導資料   | 1    |                                        |
|-----------------------------|-------|-------|----|----|-----------|-------|---------|------|----------------------------------------|
|                             |       | 1.000 |    | 1  | 12.417.44 |       |         | 1    |                                        |
| 等印度別距离                      | 學號    | 斑級    | 毫號 | 姓名 | L         |       | 功能握     | 揮    |                                        |
| · 得的來起聯始(B下)                |       | 综高一四  | 01 |    | 新增        | 修改    | 列印      | 學生資料 | 辅導資料                                   |
| 公共服務時數                      |       | 綜高一四  | 02 |    | 新增        | 修改    | 列印      | 學生資料 | <b>輔導資</b> 料                           |
| 產詞課表及成績<br>#1時時間            |       | 線高一四  | 03 |    | 新增        | 修改    | 列印      | 學生資料 | 結導資料                                   |
| 交務行政系統                      |       | 综高一四  | 04 |    | 新增        | 修改    | 列印      | 學生資料 | <b>納導資</b> 利                           |
|                             |       | 综高一四  | 05 |    | 新增        | 修改    | 799年7   | 學生資料 | 朝導資料                                   |
| Reload Heave Exit           |       | 線高一四  | 06 |    | 新增        | 修改    | 7060    | 學生資料 | 輔導資料                                   |
|                             |       | 综高一四  | 07 |    | 新增        | 修改    | 刻印      | 學生資料 | 相導資料                                   |
| lo message 💞                |       | 综高一四  | 08 |    | 新增        | 修改    | -31165  | 學生資料 | 朝導資料                                   |
|                             | _     | 線高一四  | 09 |    | 新增        | 修改    | 20160   | 學生資料 | 朝導資料                                   |
| 写一计信                        | 1     | 線高一四  | 10 |    | 新增        | 修改    | SUED    | 學生資料 | 11.1.1.1.1.1.1.1.1.1.1.1.1.1.1.1.1.1.1 |
|                             |       | 線高一四  | 11 |    | 新增        | 修改    | 刻章      | 學生資料 | 朝導資料                                   |
|                             |       | 絲窩一四  | 12 |    | 新增        | 修改    | 列印      | 學生資料 | 쇎導資料                                   |
|                             |       | 综高一四  | 13 |    | 新增        | 修改    | 別印      | 學生資料 | <b>輔導資料</b>                            |
|                             |       | 線高一四  | 14 |    | 新增        | 修改    | 例町      | 學生資料 | <b>納導資</b> 料                           |
|                             |       | 综高一四  | 15 |    | 新增        | 修改    | 7000    | 學生資料 | 朝導資利                                   |
|                             | 100   | 線高一四  | 16 |    | 新增        | 修改    | 7950    | 學生資料 | 朝導資料                                   |
|                             |       | 線高一四  | 17 |    | 新增        | 修改    | 70ED    | 學生資料 | 結導資料                                   |
|                             |       | 综高一四  | 18 |    | 新行增       | 修改    | 刻印      | 學生資料 | <b>納導資料</b>                            |
|                             |       | 線高一四  | 19 |    | 新增        | 修改    | USU III | 學生資料 | 朝導資料                                   |
|                             |       | 综高一四  | 20 |    | 新增        | 修改    | 列印      | 學生資料 | 結導資料                                   |

## Step 2. 新增學生諮商紀錄

選擇學生姓名→點選「<u>新增</u>」→記錄逐次諮商內容

|                                              |    | 別諮商輔導 | 資料    |      |                                                                                                    |              |      |                                                                                                    |
|----------------------------------------------|----|-------|-------|------|----------------------------------------------------------------------------------------------------|--------------|------|----------------------------------------------------------------------------------------------------|
| ● 二本班014所有筆主<br>● 副 編高一四教室資料<br>● 副 日常生活教育評量 |    |       | ~     | 列印全  | 班個別諾爾                                                                                                    | 8輔導資料        | l.   |                                                                                                    |
| - 9 導師個別諸商                                   | 學號 | 斑緞    | 座號 姓名 |      |                                                                                                    | 功能遭          | 揮    |                                                                                                    |
| - 取 導師家庭聯絡(B卡)                               |    | 综高一四  | 01    | 新蜡   | 修改                                                                                                    | 利用           | 學生資料 | 純導資料                                                                                                    |
| 公共服務時數                                       |    | 線高一四  | 02    | 前行地會 | 修改                                                                                                    | 7060         | 學生資料 | 軸導資料                                                                                                    |
| ○ 査術課表及成績                                    |    | 综高一四  | 03    | 朝行均留 | 修改                                                                                                    | <b>学世纪</b> 章 | 學生資料 | 轉導資料                                                                                                    |
| 白枝務行政系统                                      |    | 综高一四  | 04    | 新增   | 修改                                                                                                    | ( 2019 )     | 學生資料 | 輔導資料                                                                                                    |
|                                              |    | 综高一四  | 05    | 朝行均留 | 修改                                                                                                    | - MIRT       | 學生資料 | 朝導資料                                                                                                    |
| Reload Leave Exit                            |    | 综高一四  | 06    | 新增   | 修改                                                                                                    | (37060)      | 學生資料 | = = = = = = = = = = = = = = = = = = =                                                                                                    |
|                                              |    | 综高一四  | 07    | 前行均曾 | 修改                                                                                                    | 340602       | 學生資料 | 輔導資料                                                                                                    |
| No message 🔗                                 |    | 综高一四  | 08    | 泉行均留 | 修改                                                                                                    | 31150        | 學生資料 | 無導資料                                                                                                    |
|                                              |    | 综高一四  | 09    | 新增   | 修改                                                                                                    | 7160         | 學生資料 | 翻導資料                                                                                                    |
| 19一封信                                        |    | 線高一四  | 10    | 前針曾  | 修改                                                                                                    | 79447        | 學生資料 | 和導資料                                                                                                    |
|                                              |    | 線高一四  | 11    | 新增   | 修改                                                                                                    | PIED         | 學生資料 | 無導資料                                                                                                    |
|                                              | 12 | 综高一四  | 12    | 新蜡   | 修改                                                                                                    | 31853        | 聚生資料 | 純導資料                                                                                                    |
|                                              |    | 综高一四  | 13    | 前行非證 | 修改                                                                                                    | 7060         | 學生資料 | 熱導資料                                                                                                    |
|                                              |    | 综高一四  | 14    | 和行均管 | 修改                                                                                                    | 7880         | 學生資料 | 轉導資料                                                                                                    |
|                                              |    | 综高一四  | 15    | 新增   | 修改                                                                                                    | ( 1949-ED ), | 擧生資料 | 熱導資料                                                                                                    |
|                                              |    | 線高一四  | 16    | 朝行北望 | 修改                                                                                                    | 21160        | 學生資料 | 朝導資料                                                                                                    |
|                                              |    | 综高一四  | 17    | 新增   | 修改                                                                                                    | 371160       | 學生資料 | 總導資料                                                                                                    |
|                                              |    | 综高一四  | 18    | 前行才错 | 修改                                                                                                    | 列印           | 學生資料 | 輔導資料                                                                                                    |
|                                              | Ē  | 综高一四  | 19    | 泉行均健 | 修改                                                                                                    | 31050        | 學生資料 | 無導資料                                                                                                    |
|                                              |    | 综高一四  | 20    | 新增   | 修改                                                                                                    | -7153        | 學生資料 | 翻導資料                                                                                                    |
|                                              |    |       |       |      | and the second second se |              |      | And the second second sec |

#### Step 3. 填寫學生諮商紀錄

請選擇諮商的日期、時間、來談動機、問題類別以及處理方式。

並在備註資料中簡單描述諮商的情況。

| 學號、 | 姓名、  | 班  |
|-----|------|----|
| 級皆為 | ,預設值 | ī, |
| 老師魚 | [需更重 | 力。 |
|     |      |    |
|     |      |    |

| 1 (R SI | 該商舗道姿彩 |  |
|---------|--------|--|

| 學號     |           | 姓名   |       | 斑級     | 综高一四                                     |                                            |
|--------|-----------|------|-------|--------|------------------------------------------|--------------------------------------------|
| 日期     | 113.09.01 | 開始時間 | 16:54 | 結束時間   | 16:54                                    |                                            |
| 來談動機 [ | 主動來談 🖌    | 一種類別 | 學習    | ▶ 主要原因 | 無此遵項                                     | ~                                          |
| 處理方式 [ | 會商處理 🖌    |      |       |        |                                          |                                            |
| 推資料    |           |      |       |        | 1日期核式・                                   | 年日日                                        |
|        |           |      |       | 1      |                                          |                                            |
|        |           |      |       |        |                                          | STATE L                                    |
|        |           |      |       |        | (月、日皆為                                   | 网络)~                                       |
|        |           |      |       |        | (月、日留為<br>如: 113.09.                     | 网曲5)↔<br>01                                |
|        |           |      |       |        | (月、日留為<br>如: 113.09.<br>或直接點選            | 兩碼₩<br>01                                  |
|        |           |      |       |        | (月、日窗為<br>如: 113.09.<br>或直接點選<br>2.時間格式: | 兩碼。<br>01<br><b>日曆</b><br>進行選擇。。<br>00:00↔ |
|        |           |      |       |        | (月、日留為<br>如: 113.09.<br>或直接點選<br>2.時間格式: | 兩碼↔<br>01<br><b>日暦</b><br>進行選擇。。<br>00:00↔ |
|        |           |      |       |        | (月、日留為<br>如: 113.09.<br>或直接點選<br>2.時間格式: | 兩碼→<br>01<br><b>日暦</b><br>進行選擇。。<br>00:00↔ |
|        |           |      |       |        | (月、日窗為<br>如: 113.09.<br>或直接點選<br>2.時間格式: | 阿嶋→<br>01<br>目暦<br>進行選擇。。<br>00:00↔        |

#### Step4. 填寫完畢

請點選下方「<u>存入輔導室</u>」,將出現「儲存成功!!」視窗。 可選擇「<u>選擇其他學生</u>」進行下一位學生資料的填寫。

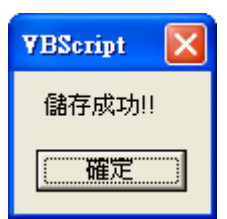

#### Step5.修改學生諮商資料

a. 選擇學生姓名點選「<u>修改</u>」會列出學生每次諮商的紀錄。

| 189                                  | 👘 👘 👘 | 別諮商輔導行    | 報料 |     |              |       |        |      |              |  |
|--------------------------------------|-------|-----------|----|-----|--------------|-------|--------|------|--------------|--|
| 日本班614所有學生<br>品 結果一四数盒資料<br>日常生活表現評量 |       | 日間        | -[ | E W | MEDA         | 田信利路机 | 建铁煤资料  | ]    |              |  |
| <b>这 样的信用路然</b>                      | 學號    | 斑銀        | 座號 | 姓名  | 功能選擇         |       |        |      |              |  |
| 電 導師家庭聯絡(B卡)<br>第 軸端系統可能检测           |       | 综高一四      | 01 |     | 新增           | 施改    | THE .  | 學生資料 | 結導資料         |  |
| 8 公共服務時數                             |       | 絲毫一四      | 02 |     | 新行非體         | 修改    | 315    | 學生資料 | <b>纳導資</b> 料 |  |
| 口 查纳課表及成績<br>口 律關時常                  |       | 線高一四      | 03 |     | <b>新行</b> 非體 | 修己文   | 刻印     | 學生資料 | 結導資料         |  |
| 1 拉務行政系統                             |       | 線高一四      | 04 |     | 新聞           | 修改    | 列目     | 攀生資料 | 結導資料         |  |
| The second second second             |       | 综高一四      | 05 |     | 新蜡           | 修改    | 7955   | 攀生資料 | 翰導資料         |  |
| Religio                              |       | 综高一四      | 06 |     | 新增           | 修改    | 3567   | 學生資料 | 結導資料         |  |
|                                      |       | 综高一四      | 07 |     | 新增           | 修改    | 19162  | 學生資料 | 相導資料         |  |
| No message 🔗                         |       | 線高一四      | 08 |     | 新行地會         | 修改    | 71.65  | 攀生資料 | 前導資料         |  |
| Concernance of the second            |       | 综高一四      | 09 |     | 前行2號         | 修改    | NE     | 學生資料 | 結導資料         |  |
| 第一封信                                 |       | 線高一四      | 10 | 1   | 新井塘          | 修改    | 3155   | 攀生資料 | 結導資料         |  |
|                                      |       | 線高一四      | 11 |     | 新城           | 修改    | 200    | 學生資料 | 結準資料         |  |
|                                      |       | 新高一四<br>四 | 12 |     | #F##         | 修改    | PLED   | 學生資料 | 結準資料         |  |
|                                      |       | 综高一四      | 13 |     | 初行均量         | 修改    | 75.60  | 學生資料 | 結準資料         |  |
|                                      |       | 综高一四      | 14 |     | 新增           | 修改    | 71E2   | 攀生資料 | 結導資料         |  |
|                                      |       | 续高一四      | 15 |     | 新增           | 修改    | PRHT   | 學生資料 | 結準資料         |  |
|                                      |       | ##785-023 | 16 | · • | 和行士譜         | 修改    | ( PRET | 攀生資料 | 結準資料         |  |
|                                      |       | 除高一四      | 17 |     | 新行士智         | 修改    | PUET   | 學生資料 | <b>转導資料</b>  |  |
|                                      |       | 综高一四      | 18 |     | afiter .     | 修改    | 29152  | 學生資料 | <b>粮導資料</b>  |  |
|                                      |       | 续高一四      | 19 |     | <b>以行2</b> 留 | 修己文   | 7562   | 學生資料 | <b>相谋资</b> 科 |  |
|                                      |       | 续高一四      | 20 |     | 2519         | 48.27 | THEFT  | 展中留和 | 00100102745  |  |

b. 選擇欲修改的紀錄, 並進行編輯或刪除的動作。

| 1        | <u> </u> | 固别諮商    | 捕導音料   | · 一般 · · · · · · · · · · · · · · · · · · | r      |
|----------|----------|---------|--------|------------------------------------------|--------|
| 學號:      | 班        | 繊 続高一四↩ | 姓名:    | 選擇其任                                     | 七學生    |
| 日期       | 時間       | 問題類別謂   | 面員 内容排 | 商要 功能                                    | 医超时期   |
| 13 09 01 | 10:24    | AR 227  |        | 毎日金                                      | 150 82 |

### Step5. 列印學生所有諮商紀錄

選擇「<u>列印</u>」可以列出該名學生所有的諮商紀錄

| Per la serie de la serie                                                                                                    |                       | - W                  | 個別諮問朝學到                | 観察                     |               |         |          |       |           |
|----------------------------------------------------------------------------------------------------|-----------------------|----------------------|------------------------|------------------------|---------------|---------|----------|-------|-----------|
| 日本班614月                                                                                                    | 所有聚生<br>数室資料<br>百表現評量 | 日和純素                 |                        |                        | 列印全           | 班值列路    | 沒結導資料    | ]     |           |
| 高 端前徑3                                                                                                    | 口報表<br>別話度            | 學號                   | 斑板                     | 座號 姓名                  |               |         | 功能想      | 御     |           |
| 高 講師家!                                                                                                    | 度副给(B卡)               | -                    | 综高一四                   | 01                     | 新增            | 修改      | THE .    | 學生資料  | 結導資料      |
| <b>和</b> 公共服務                                                                                                    | 勝時數                   |                      | 終高一四                   | 02                     | 新增            | 修改      | 3165     | 學主資科  | 結導資料      |
| 口支持課表                                                                                                    | 及成績                   |                      | 線高一四                   | 03                     | 新增            | 修改      | 3165     | 聚生資料  | 朝導資料      |
| 口权務行政                                                                                                    | 系统                    |                      | 線高一匹                   | 04                     | 新聞            | 修改      | 312      | 攀生資料  | 結準資料      |
| -                                                                                                    | The second second     |                      | 综高一四                   | 05                     | 新增            | 修改      | 116      | 攀圭黄科  | 結準資料      |
| Reford                                                                                                    | Se laner East         |                      | 線高一四                   | 06                     | 新增            | 修改      | (7000)   | 學生資料  | 結準資料      |
|                                                                                                    |                       | 0 10                 | 综高一四                   | 07                     | 新増            | 修改      | 「別に」     | 畢生資料  | 結導資料      |
| No me                                                                                                    | ssage 🌠               |                      | 練高一四                   | 08                     | 新增            | 修改      | 706      | 攀生資料  | 結準資料      |
|                                                                                                    |                       |                      | 综高一四                   | 09                     | 新增            | 修改      | 715      | 學主資料  | 結導資料      |
| 1 第一种                                                                                                    | 信                     |                      | 絲高一四                   | 10                     | 新增            | 都改      | 315      | 學生資料  | 結導資料      |
|                                                                                                    |                       |                      | 综高一四                   | 11                     | 新增            | 修改      | 利益       | 學生資料  | 朝導資料      |
|                                                                                                    |                       |                      | 綿庵一四                   | 12                     | 新增            | 修改      | 315      | 學生資料  | 結導資料      |
|                                                                                                    |                       |                      | 線毫一四                   | 13                     | 新增            | 修改      | 315      | 學生資料  | 結導資料      |
|                                                                                                    |                       |                      | 综高一四                   | 14                     | 新增            | 修改      | 99E      | 攀生资料  | 結導資料      |
|                                                                                                    |                       |                      | 採高一四                   | 15                     | 新增            | 修改      | 刘庄       | 學生資料  | 相谋资料      |
|                                                                                                    |                       |                      | 旅高一四                   | 16                     | 新增            | 修改      | 1916     | 攀生資料  | 相導資料      |
|                                                                                                    |                       |                      | 综高一四                   | 17                     | 新增            | 修改      | NE       | 攀生資料  | 結準資料      |
|                                                                                                    |                       |                      | 综高一四                   | 18                     | 新增            | 修改      | ME       | 學生資料  | 結導資料      |
|                                                                                                    |                       |                      | 綠高一四                   | 19                     | 新增            | 修改      | NE       | 學生資料  | 朝導資料      |
|                                                                                                    |                       |                      | 综高一四                   | 20                     | 2519          | 48.27   | NE       | 展生資料  | 103810745 |
| → http:// http:// | /sco.clvsc.ty         | yc.edu.tw/oni<br>國立中 | ine/guidance/o<br>塘高級商 | contact_report<br>業職業學 | Lasp?act<br>校 | tion=ir | dividual | & 6 1 | \$; \$}   |
| 班级 座                                                                                                    | 宽 姓名                  | 捕導日期                 | 時間                     | 宋談動機                   | 處理7           | ち式      | 問題類》     | 9     |           |
|                                                                                                    |                       |                      | Carlina                | at Black Sk            |               | R 100   | 學習       | в     |           |
|                                                                                                    |                       | 113 09 01            | $10:24 \sim 10:24$     | 土壤が未能的                 | 1000          |         |          |       |           |
| 1000夏:                                                                                                    |                       | 113. 09. 01          | 10:24 ~ 10:24          | 主動木腕                   | THE MEAN      | _       |          |       |           |

## 參、填寫導師家庭聯絡紀錄

## Step1. 點選「<u>○○○教室資料</u>」→「<u>導師家庭聯絡(B卡)</u>」

|                                       | 1 - C | 診家庭聯絡輔導資料 |    |    |      |       |           |      |             |  |  |
|---------------------------------------|-------|-----------|----|----|------|-------|-----------|------|-------------|--|--|
| ● 日常生活表現評量<br>● 日常生活表現評量              | 日期範載: | 日間        | ~  | 日暦 | 列印金  | 班家庭聯邦 | 溶糖導資料     | 1    |             |  |  |
| · · · · · · · · · · · · · · · · · · · | 學號    | 斑緞        | 应驶 | 姓名 | I    |       | 功能遭       | 18   | Wasa-       |  |  |
| C SHIEF NY SCHEED (B-IV)              |       | 綿高一四      | 01 |    | 新增   | 修改    | 7152      | 學生資料 | 相谋资料        |  |  |
| 一部 公共服務時數                             |       | 線高一四      | 02 |    | 朝行均留 | 修改    | 25167     | 學生資料 | 朝導資料        |  |  |
| 立直接課表及成績                              |       | 综高一四      | 03 |    | 新增   | 修改    | (191ED)   | 學生資料 | 朝導資料        |  |  |
| 校務行政系統                                |       | 综高一四      | 04 | 1  | 新扫描  | 修改    | 3162      | 學生資料 | 相導資料        |  |  |
| and the second second                 |       | 综高一四      | 05 |    | 新增   | 修改    | 2167.     | 學生資料 | <b>耕導資料</b> |  |  |
| Reload Viewer Ealt                    |       | 综高一四      | 06 |    | 新增   | 修改    | 39962     | 學生資料 | 18.样资料      |  |  |
|                                       | -     | 徐高一四      | 07 |    | 朝行非醫 | 修改    | 31550     | 學生資料 | <b>相導資料</b> |  |  |
| o message 🔗                           |       | 综高一四      | 08 | 1  | 和行井壁 | 修改    | (7560)    | 學生資料 | 18.導資料      |  |  |
|                                       |       | 線高一四      | 09 |    | 新增   | 修改    | 19680     | 學生資料 | 無導資料        |  |  |
| 一种信                                   |       | 综高一四      | 10 |    | 新增   | 修改    | 39587     | 學生資料 | 無導資料        |  |  |
|                                       |       | 综高一四      | 11 | 1  | 新地   | 修改    | (Josep )  | 攀生資料 | 18.孝资科      |  |  |
|                                       |       | 综高一四      | 12 |    | 新增   | 修改    | 7980      | 學生資料 | <b>耕堪资料</b> |  |  |
|                                       |       | 綿高一四      | 13 |    |      | 修改    | 7187      | 學生資料 | <b>耕導資料</b> |  |  |
|                                       |       | 综高一四      | 14 |    | 新行增  | 修改    | 39967     | 攀生资料 | 熱導資料        |  |  |
|                                       |       | 综高一四      | 15 |    | 新增   | 修改    | (miso)    | 攀生資料 | 結導資料        |  |  |
|                                       |       | 综高一匹      | 16 |    | 85±# | 修改    | 7550      | 學生資料 | 熊導資料        |  |  |
|                                       |       | 综高一四      | 17 |    | 新行地望 | 修改    | 315ED     | 學生資料 | 熱導資料        |  |  |
|                                       |       | 综高一回      | 18 |    | 新行地會 | 修改    | 7660      | 學生資料 | 結準資料        |  |  |
|                                       |       | 線高一四      | 19 |    | 85±₩ | 修改    | 7167      | 學生資料 | 轄導資料        |  |  |
|                                       |       | 線高一四      | 20 |    | 新行增  | 修改    | ( 391E0 ) | 攀生資料 | 糖導資料        |  |  |
|                                       |       | 综高一四      | 20 |    | 新增   | 修改    | 7960      | 學生資料 | 8.8         |  |  |

### Step 2. 新增學生家訪紀錄

選擇學生姓名→點選「<u>新增</u>」→記錄逐次家訪內容

| 108P                                                   | 👘 🐝        | 庭聯絡輔導致      | 資料料 |    |       |       |                   |      |      |  |  |
|--------------------------------------------------------|------------|-------------|-----|----|-------|-------|-------------------|------|------|--|--|
| ●〇本班614所有學生<br>●員 辞高一四教堂資料<br>● 日常生活表現評量<br>● 田常生活表現評量 | H XING : [ | 日暦 -        | -   | 日間 | 列印金   | 旺家庭聯邦 | 合結準資料             | ]    |      |  |  |
| - 8 場合國際的政治                                            | 攀號         | 斑線          | 座號  | 姓名 | 功能還揮  |       |                   |      |      |  |  |
|                                                        |            | 斜离一四        | 01  |    | 制行注册  | 修改    | ( <b>353</b> 40.) | 攀生資料 | 結導資料 |  |  |
| - 8 公共服務時數                                             |            | 綿菟-四        | .02 |    | 用行均量  | 修改    | ( (100))          | 攀生資料 | 結導資料 |  |  |
| ※□ 査約課表及成績                                             |            | 斜离一四        | 03  |    | 新增    | 修改    | 3000              | 學生資料 | 相谋资料 |  |  |
| #Q 校務行政系統                                              |            | 斜离一四        | 04  |    | 新行地會  | 修改    | 705               | 學生資料 | 結導資料 |  |  |
| Contract In Contract                                   |            | 综高一四        | 05  |    | 新增    | 修改    | 7160              | 學生資料 | 結導資料 |  |  |
| Reload There Ext                                       |            | 综高一四        | 06  |    | 新增    | 修改    | PHED.             | 學生資料 | 結導資料 |  |  |
|                                                        |            | 综高一四        | 07  | -  | 新増    | 修改    | 7055              | 學生資料 | 結導資料 |  |  |
| No message 🔗                                           |            | 综高一四        | 08  |    | 职行地望  | 修改    | 795               | 學生資料 | 結導資料 |  |  |
|                                                        |            | 综高一四        | 09  |    | 新增    | 修改    | 3150              | 學生資料 | 結導資料 |  |  |
| 19一种信                                                  |            | 综高一回        | 10  |    | 副行场   | 修改    | 79950             | 學生資料 | 無導資料 |  |  |
|                                                        |            | <b>綿高一四</b> | 11  |    | 新增    | 修改    | ( MUES )          | 學生資料 | 結導資料 |  |  |
|                                                        |            | 综高一四        | 12  |    | 新增    | 修改    | FILE              | 學生資料 | 結導資料 |  |  |
|                                                        |            | 综高一四        | 13  |    | 新行增   | 修改    | 31660             | 學生資料 | 無導資料 |  |  |
|                                                        |            | 综高一四        | 14  |    | 前行注册  | 修改    | 39150.)           | 學生資料 | 就導資料 |  |  |
|                                                        |            | 線高一四        | 15  |    | 采行注望  | 修改    | 利田                | 學生資料 | 結準資料 |  |  |
|                                                        |            | 绿高一四        | 16  |    | 新行才證  | 修改    | THE .             | 學生資料 | 結導資料 |  |  |
|                                                        |            | 斜高一四        | 17  |    | 新增    | 修改    | THEFT             | 學生資料 | 結導資料 |  |  |
|                                                        |            | <b>综系一四</b> | 18  |    | 前行:1號 | 修改    | I-MIED            | 學生資料 | 转導資料 |  |  |
|                                                        |            | 総高一四        | 19  |    | 新增    | (修正文) | 31183             | 學生資料 | 報導資料 |  |  |
|                                                        |            | 錦叢一四        | 20  |    | 新增    | 修改    | 705               | 學生資料 | 相導資料 |  |  |

### Step 3. 填寫學生家訪紀錄

選擇學生姓名點選「新增」記錄逐次諮商內容。

| 103          | 民庭聯絡輔         | 導資料           |            |            |       |      |          |                                  |                                                 |                        |
|--------------|---------------|---------------|------------|------------|-------|------|----------|----------------------------------|-------------------------------------------------|------------------------|
| 新增期結實<br>學號  | 84 <b></b>    |               | 姓名         |            | 斑板    | 綜高一四 |          |                                  |                                                 |                        |
| 聯絡日期<br>聯絡方式 | 113.09.01     | 日間            | 時間<br>取給増別 | 16:55 在家作息 | → 受訪者 | -    |          |                                  |                                                 |                        |
| 備註資料         |               |               |            |            |       |      |          |                                  |                                                 |                        |
|              |               |               |            |            |       |      | 1.       | 受訪<br>填<br>寫<br>者<br>與<br>談<br>對 | 者欄位格式最多<br>四個字。<br>精註資料中填算<br>該生的關係,<br>象與該生關係: | 3只能<br>寫受訪<br>如:訪<br>父 |
|              |               |               |            |            |       |      |          |                                  |                                                 |                        |
|              |               |               | 176.1.8    | 作塔室 (県)部3  | 其性學生  |      |          |                                  |                                                 |                        |
| Step.        | 3. 填算         | 寫完畢           | 星          |            |       |      |          |                                  | VDGi-4                                          |                        |
| 請點還          | 墨下方           | 「 <u>存入</u> 載 | <u> </u>   | ,將出现       | 見「儲存成 | 动!!  | 」視窗。     |                                  | 儲存成功!!                                          |                        |
| 可選擇          | 睪「 <u>選</u> 擇 | <b>澤其他</b> 學  | <u></u> 」進 | 這行下一位      | 立學生資料 | 料的填寫 | ₫<br>J 0 |                                  | 確定                                              |                        |

### Step4. 修改學生家訪資料

a. 選擇學生姓名點選「<u>修改</u>」會列出學生每次家訪的紀錄

|                                          | 1 N N N N N N N N N N N N N N N N N N N | 庭聯絡輔導致      | 資料 |    |             |       |           |      |      |
|------------------------------------------|-----------------------------------------|-------------|----|----|-------------|-------|-----------|------|------|
| 日日本址014所有学生<br>日初 综高一四教室資料<br>日本 第二日教室資料 | 日期範圍:                                   | 日暦          | -[ | 日暦 | 列印全         | 班家庭聯絡 | 各輔導資料     | ]    |      |
|                                          | 學號                                      | 斑級          | 座號 | 姓名 |             |       | 功能爆       | 目標   |      |
| - 5 導節軟態聯絡(B卡)                           |                                         | <b>総成一四</b> | 01 |    | <b>岩斤土曾</b> | 修改    | 列印】       | 學生資料 | 軸導資料 |
| 一副 公共服務時數                                |                                         | 综高一四        | 02 |    | 新生          | 修改    | 394.607   | 學生資料 | 結導資料 |
| 100 査詞課表及成績                              |                                         | 線高一四        | 03 |    | 刷行增         | 修改    | 79160     | 學生資料 | 翻導資料 |
| 中国校務行政系統                                 |                                         | 综高一四        | 04 |    | 朝行北曾        | 修改    | 列印        | 學生資料 | 触導資料 |
|                                          |                                         | 综高一四        | 05 |    | 新增          | 修改    | 76ED      | 學生資料 | 輔導資料 |
| Reload Reload                            |                                         | 综高一四        | 06 |    | 新增          | 修改    | 7914T     | 學生資料 | 輔導資料 |
|                                          |                                         | 综高一四        | 07 |    | 前行北曾        | 修改    | ( #8681 ) | 學生資料 | 翻導資料 |
| No message 🔗                             |                                         | 综高一四        | 08 |    | 新加          | 修改    | 7160      | 學生資料 | 輔導資料 |
|                                          | -                                       | 综高一四        | 09 |    | 新增          | 修改    | 20160     | 學生資料 | 輔導資料 |
| 8一封信                                     |                                         | 線高一四        | 10 |    | 新增          | 修改    | 31(60)    | 學生資料 | 輔導資料 |
|                                          |                                         | 综高一四        | 11 |    | 用行士曾        | 修改    | (例)的)     | 學生資料 | 輔導資料 |
|                                          |                                         | 综高一四        | 12 |    | 新扫          | 修改    | 7160      | 學生資料 | 輔導資料 |
|                                          |                                         | 综高一四        | 13 |    | 朝行地曾        | 修改    | 941ED     | 學生資料 | 輔導資料 |
|                                          |                                         | 综高一四        | 14 |    | 業行士管        | 修改    | 1 20180 1 | 學生資料 | 輔導資料 |
|                                          |                                         | 综高一四        | 15 |    | 新措          | 修改    | 7060      | 學生資料 | 輔導資料 |
|                                          |                                         | 综高一四        | 16 |    | 新增          | 修改    | 3180      | 學生資料 | 朝導資料 |
|                                          |                                         | 综高一四        | 17 |    | 朝行均曾        | 修改    | 利印        | 學生資料 | 輔導資料 |
|                                          |                                         | 综高一四        | 18 |    | 新增          | 修改    | ( 29(ED ) | 學生資料 | 結導資料 |
|                                          |                                         | 综高一四        | 19 |    | 职行增         | 修改    | 7140      | 學生資料 | 輔導資料 |
|                                          |                                         | 综高一四        | 20 |    | 新增          | 修改    | ster ).   | 學生資料 | 翹導資料 |

b. 選擇欲修改的紀錄並進行編輯或刪除的動作。

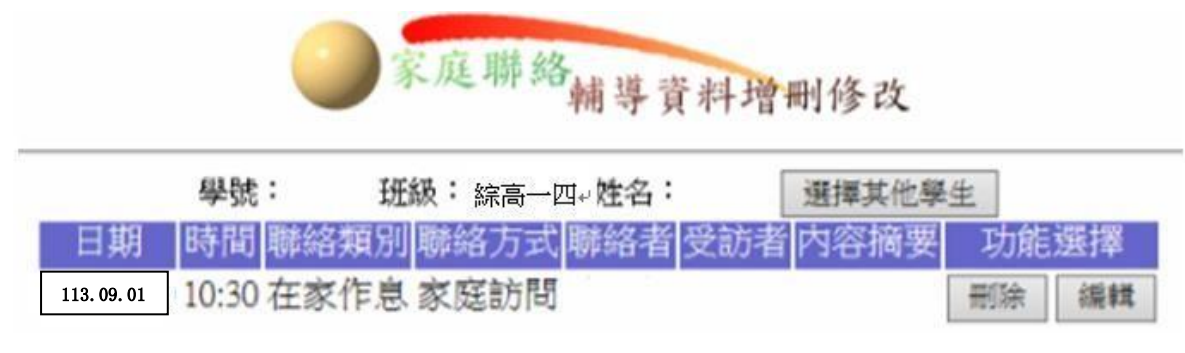

#### Step5. 列印學生所有家訪紀錄

選擇列印可以列出該名學生所有的家訪紀錄

| Find                                                                                                    |                      |                    | 日的一般目前分 | 調資料         |           |              |                |           |           |
|----------------------------------------------------------------------------------------------------|----------------------|--------------------|---------|-------------|-----------|--------------|----------------|-----------|-----------|
| 12340年1987年       2010       2010       2010       2010       2010       2010       2010       2010       2010       2010       2010       2010       2010       2010       2010       2010       2010       2010       2010       2010       2010       2010       2010       2010       2010       2010       2010       2010       2010       2010       2010       2010       2010       2010       2010       2010       2010       2010       2010       2010       2010       2010       2010       2010       2010       2010       2010       2010       2010       2010       2010       2010       2010       2010       2010       2010       2010       2010       2010       2010       2010       2010       2010       2010       2010       2010       2010       2010       2010       2010       2010       2010       2010       2010       2010       2010       2010       2010       2010       2010       2010       2010       2010       2010       2010       2010       2010       2010       2010       2010       2010       2010       2010       2010       2010       2010       2010       2010       2010       2010<                                                                                                    | 線高一四教室資料<br>日常生活表現評量 | 日期範圍: 日暦 ~ 日暦      |         |             |           | 列印全班家應聯絡輔導資料 |                |           |           |
| ····································                                                                                                    | 1 斑級操行報表<br>#師個別諮商   | <b>接號 斑级 際號 姓冬</b> |         |             |           | 功能骤擾         |                |           |           |
| 副学校       新田       「新田       「新田 <td< th=""><th>導師家庭聯絡(B卡)</th><th></th><th>综高一四</th><th>01</th><th>朝行地會</th><th>修改</th><th>NGEO</th><th>學生資料</th><th>結導資料</th></td<>                                                                                                    | 導師家庭聯絡(B卡)           |                    | 综高一四    | 01          | 朝行地會      | 修改           | NGEO           | 學生資料      | 結導資料      |
| #################################                                                                                                    | 公共服務時數               | 1                  | 綜高一四    | 02          | 职行增       | 修改           | 79667          | 學生資料      | 結導資料      |
| 201871200.5440       第第二       第第二       第二       第二                                                                                                    | 查詢課表及成績              | 1                  | 綜高一四    | 03          | 朝斤增       | 修改           | 判的             | 學生資料      | 朝導資料      |
| (1)       (1)       (1)       (1)       (1)       (1)       (1)       (1)       (1)       (1)       (1)       (1)       (1)       (1)       (1)       (1)       (1)       (1)       (1)       (1)       (1)       (1)       (1)       (1)       (1)       (1)       (1)       (1)       (1)       (1)       (1)       (1)       (1)       (1)       (1)       (1)       (1)       (1)       (1)       (1)       (1)       (1)       (1)       (1)       (1)       (1)       (1)       (1)       (1)       (1)       (1)       (1)       (1)       (1)       (1)       (1)       (1)       (1)       (1)       (1)       (1)       (1)       (1)       (1)       (1)       (1)       (1)       (1)       (1)       (1)       (1)       (1)       (1)       (1)       (1)       (1)       (1)       (1)       (1)       (1)       (1)       (1)       (1)       (1)       (1)       (1)       (1)       (1)       (1)       (1)       (1)       (1)       (1)       (1)       (1)       (1)       (1)       (1)       (1)       (1)       (1)       (1)       (1)       (1)       (1)       (1) <t< td=""><td>校務行政系統</td><td></td><td>綜高一四</td><td>04</td><td>前行非常</td><td>修改</td><td>列印</td><td>學生資料</td><td>結導資料</td></t<>                                                                                                    | 校務行政系統               |                    | 綜高一四    | 04          | 前行非常      | 修改           | 列印             | 學生資料      | 結導資料      |
| 新田田田田田田田田田田田田田田田田田田田田田田田田田田田田田田田田田田田田                                                                                                    |                      | -                  | 综高一四    | 05          | - 泉斤北省    | 修改           | 刘保田口           | 學生資料      | 結導資料      |
| No message       第       第       1       1       1       1       1       1       1       1       1       1       1       1       1       1       1       1       1       1       1       1       1       1       1       1       1       1       1       1       1       1       1       1       1       1       1       1       1       1       1       1       1       1       1       1       1 <th1< th=""> <th1< th=""> <th1< td=""><td>Reload</td><td></td><td>綜高一四</td><td>06</td><td>新增</td><td>修改</td><td>201ED</td><td>學生資料</td><td>朝導資料</td></th1<></th1<></th1<>                                                                                                    | Reload               |                    | 綜高一四    | 06          | 新增        | 修改           | 201ED          | 學生資料      | 朝導資料      |
| No message       第二回       06         第二世 信       94萬一回       00         第二世 信       94萬一回       10         新雨一回       10         新雨一回       12         新雨一回       12         新雨一回       13         新雨一回       13         新雨一回       14         新雨一回       15         新雨一回       15         新雨一回       15         新雨一回       15         新雨一回       15         新雨一回       15         新雨一回       15         新雨一回       15         新雨一回       15         新雨一回       16         新田       1822         新田       1822         新田       1822         新田       1822         新田       192         新田       192         新田       192         新田       192         新田       192         第二       11         新田       12         新田       12         新田       13         新田       14         15       10         16       10.30<                                                                                                    |                      | 1                  | 綜高一四    | .07         | 副行北部      | 修改           | 罗拉马口           | 學生資料      | 쇎導資料      |
| 第一日 00       新第一回 00       新第 400       第12       第12       第13       第12       第13       第13       第13       第13       第13       第13       第13       第13       第13       第13       第13       第13                                                                                                    | No message 🔗         |                    | 综高一四    | 08          | 前行主要      | 修改           | 列印             | 學生資料      | 輔導資料      |
| S-林信          第二世信       新高一四       10       新高一四       11         新高一四       12       新市田       第22       第52       第52         新高一四       12       新市田       第22       第52       第52       第52       第52         新市田       第22       第53       第52       第52       第53       第53       第53       第53       第53       第53       第53       第53       第53       第53       第53       第53       第53       第53       第53       第53       第53       第53       第53       第53       第53       第53       第53       第53       第53       第53       第53<                                                                                                    |                      |                    | 综高一四    | 09          | 用行均衡      | 修改           | 翌月4日2          | 學生資料      | 輔導資料      |
| ##       ##       ##       ##       ##       ##       ##       ##       ##       ##       ##       ##       ##       ##       ##       ##       ##       ##       ##       ##       ##       ##       ##       ##       ##       ##       ##       ##       ##       ##       ##       ##       ##       ##       ##       ##       ##       ##       ##       ##       ##       ##       ##       ##       ##       ##       ##       ##       ##       ##       ##       ##       ##       ##       ##       ##       ##       ##       ##       ##       ##       ##       ##       ##       ##       ##       ##       ##       ##       ##       ##       ##       ##       ##       ##       ##       ##       ##       ##       ##       ##       ##       ##       ##       ##       ##       ##       ##       ##       ##       ##       ##       ##       ##       ##       ##       ##       ##       ##       ##       ##       ##       ##       ##       ##       ##       ##       ##       ##       ##       ##       ##       <                                                                                                    | 窝一封信                 |                    | 線高一四    | 10          | 朝行地       | 修改           | 原则田口           | 學生資料      | 朝導資料      |
| 線高一四       12       新增       修花       9165       學生資料       結果資料         線高一四       13       新增       修花       9165       學生資料       結果資料         線高一四       14       新增       修花       9165       學生資料       結果資料         線高一四       15       新増       修花       9165       學生資料       結果資料         総高一四       17       新増       修花       9165       學生資料       結果資料         総高一四       17       新増       修花       9165       學生資料       結果資料         総高一四       19       修花       9165       學生資料       結果資料         新増       修花       9165       學生資料       結果資料         新増       修花       9165       學生資料       結果資料         新電       14       修花       9165       學生資料       結果資料         新電       16       17       新増       修花       9165       學生資料       結果資料         新電       一四       20       新増       修花       9165       学生資料       総定資         (新二       医直线の高       葉蔵業       新増       新増       総定       9165       シー資料       10       公       公       (3)         血                                                                                                    |                      | 1                  | 綜高一四    | 11          | 朝行主要      | 修改           | 列印             | 學生資料      | 結導資料      |
| 前端一四       13       前增       修弦       7165       學生資料       經導資料         前端一四       14       結高一四       15       前增       修弦       7165       學生資料       經導資料         結高一四       15       前增       修弦       7165       學生資料       經導資料         結高一四       15       前增       修弦       7165       學生資料       經導資料         前增       修弦       7165       學生資料       經導資料       經導資料         前增       修弦       7165       學生資料       經導資料         前增       修弦       7165       學生資料       經導資料         前增       修弦       7165       學生資料       經導資料         前增       修弦       7165       學生資料       經導資料         解离<                                                                                                    |                      |                    | 絲高一四    | 12          | 朝行增       | 修改           | 20160          | 學生資料      | 輔導資料      |
| 新二田       14         新二田       15         新二田       15         新二田       15         新二田       15         新二田       15         新二田       15         新二田       15         新二田       15         新二田       15         新二田       15         新二田       15         新二田       15         新二田       15         新二田       16         新二田       16         新二田       17         新二田       18         新二田       19         新二田       19         新二田       11         新二田       11         新二田       12         新二田       13         新二田       13         新二田       10         新二田       10.30         新二田       10.30         新二田       10.30         113.09.01       10.30         10.30       10.30         113.09.01       10.30         113.09.01       10.30         113.09.01       10.30         113.09.01       10.30 <td></td> <td></td> <td>綜高一四</td> <td>13</td> <td>泉行地</td> <td>修改</td> <td>POED</td> <td>學生資料</td> <td>報導資料</td>                                                                                                    |                      |                    | 綜高一四    | 13          | 泉行地       | 修改           | POED           | 學生資料      | 報導資料      |
| 新二四       15         新二四       15         新二四       16         新二四       17         新二四       17         新二四       17         新二四       17         新二四       17         新二四       17         新二四       17         新二四       18         新二四       19         新二四       10         新二四       10         新二四       10         新二四       10         新二四       10         新二四       10         新二四       10         新二四       10         新二四       10         新二四       10         新二四       10.0         新二四       10.0         新二四       10.0         113.09.01       10.00         10.00       新進約         日       113.09.01         10.00       新進約         日       10.00         10.00       新進約         日       10.00         10.00       新進約         日       10.00         10.00       10.00         10.00                                                                                                    |                      | -                  | 综高一四    | 14          | 副行士會      | 修改           | MED            | 學生資料      | 結導資料      |
| ###       ###       ###       ###       ###       ###       ###       ###       ###       ###       ###       ###       ###       ###       ###       ###       ###       ###       ###       ###       ###       ###       ###       ###       ###       ###       ###       ###       ###       ###       ###       ###       ###       ###       ###       ###       ###       ###       ###       ###       ###       ###       ###       ###       ###       ###       ###       ###       ###       ###       ###       ###       ###       ###       ###       ###       ###       ###       ###       ###       ###       ###       ###       ###       ###       ###       ###       ###       ###       ###       ###       ###       ###       ###       ###       ###       ###       ###       ###       ###       ###       ###       ###       ###       ###       ###       ###       ###       ###       ###       ###       ###       ###       ###       ###       ###       ###       ###       ###       ###       ###       ###       ###       ####       ###       ### <t< td=""><td></td><td>1</td><td>綜高一四</td><td>15</td><td>-<br/>第斤1世</td><td>修改</td><td>PRED</td><td>學生資料</td><td>結導資料</td></t<>                                                                                                    |                      | 1                  | 綜高一四    | 15          | -<br>第斤1世 | 修改           | PRED           | 學生資料      | 結導資料      |
| 新田       修改       9950       琴生窗科       期間       期間       期間       期間       期間       期間       期間       期間       期間       期間       期間       期間       第日       第日       <                                                                                                    |                      | 1                  | 綜高一四    | 16          | 朝行增       | 修改           | 列的             | 學生資料      | 朝導資料      |
|                                                                                                    |                      | 1                  | 綜高一四    | 17          | 朝行北部      | 修改           | 78ED           | 學生資料      | 結導資料      |
|                                                                                                    |                      | -                  | 線高一四    | 18          |           | 修改           | 71190          | 學生資料      | 結導資料      |
| ###       ##       ##       ##       ##       ##       ##       ##       ##       ##       ##       ##       ##       ##       ##       ##       ##       ##       ##       ##       ##       ##       ##       ##       ##       ##       ##       ##       ##       ##       ##       ##       ##       ##       ##       ##       ##       ##       ##       ##       ##       ##       ##       ##       ##       ##       ##       ##       ##       ##       ##       ##       ##       ##       ##       ##       ##       ##       ##       ##       ##       ##       ##       ##       ##       ##       ##       ##       ##       ##       ##       ##       ##       ##       ##       ##       ##       ##       ##       ##       ##       ##       ##       ##       ##       ##       ##       ##       ##       ##       ##       ##       ##       ##       ##       ##       ##       ##       ##       ##       ##       ##       ##       ##       ##       ##       ##       ##       ##       ##       ##       ##                                                                                                           |                      |                    | 線高一四    | 19          | 朝行地       | 修改           | 7460           | 學生資料      | 結導資料      |
| <ul> <li>● ● X</li> <li>● ● X</li> <l< td=""><td></td><td></td><td>綜高一四</td><td>20</td><td>皇后北部</td><td>168-27</td><td>100 E</td><td>要生資料</td><td>1001#107F</td></l<></ul> |                      |                    | 綜高一四    | 20          | 皇后北部      | 168-27       | 100 E          | 要生資料      | 1001#107F |
| 班級 座號 姓名         聯絡日期         時間         聯絡方式         受訪者         聯絡者         聯絡類別           01         113.09.01         10:30         家庭訪問         在家作息           會談記要:                                                                                                    <                                                                                                    | 班级名稱:                | 四上十                | 城向烈家庭   | 取 問 来 職 聯絡表 | 兼字权       |              | 等師:            |           |           |
| 01 113.09.01 10:30 家庭約問 在家作息<br>會該紀要:                                                                                                    | 班级 座號 姓名             | 聯络日期               | 時間      | 聯络方式        | 受訪者       | 聯络者          | 聯络非            | 頤別        |           |
| 會談記要:                                                                                                    |                      |                    |         |             |           |              | 1273 - 2017121 |           |           |
|                                                                                                    | 01                   | 113.09.01          | 10:30   | 家庭訪問        |           |              | 在家们            | 主思        |           |
|                                                                                                    | 01<br>會談記要:          | 113. 09. 01        | 10:30   | 家庭訪問        |           |              | 在家代            | 洋息        |           |
|                                                                                                    | 01<br>會談紀要:          | 113. 09. 01        | 10:30   | 家庭約問        |           |              | 在家             | £8        |           |
|                                                                                                    | 01<br>會談紀要:          | 113. 09. 01        | 10:30   | 家庭約問        |           |              | 在家作            | ¥息        |           |
|                                                                                                    | 01<br>會談紀要:          | 113. 09. 01        | 10:30   | 家庭約問        |           |              | 在家作            | F息        |           |
|                                                                                                    | 01<br>會談紀要:          | 113. 09. 01        | 10:30   | 家庭約問        |           |              | 在家作            | <u>上市</u> |           |